## Lesson 06

Ω

1

## 中間処理場を登録する

中間処理場を登録します。

新規工事情報 登録画面を表示します。

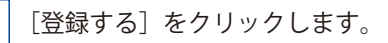

| 建設発生土マッチング | <b>ジステム</b> |         | 一覧から探す | +<br>登録する | <b>=</b><br>×==- |
|------------|-------------|---------|--------|-----------|------------------|
|            | 土が出る工事      | 土が欲しい工事 | 中間処理場  |           |                  |

2 [新規登録] → [中間処理場] をクリックします。

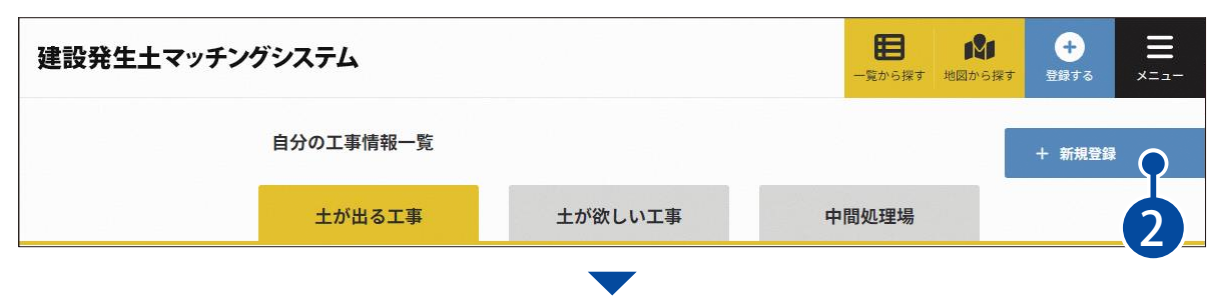

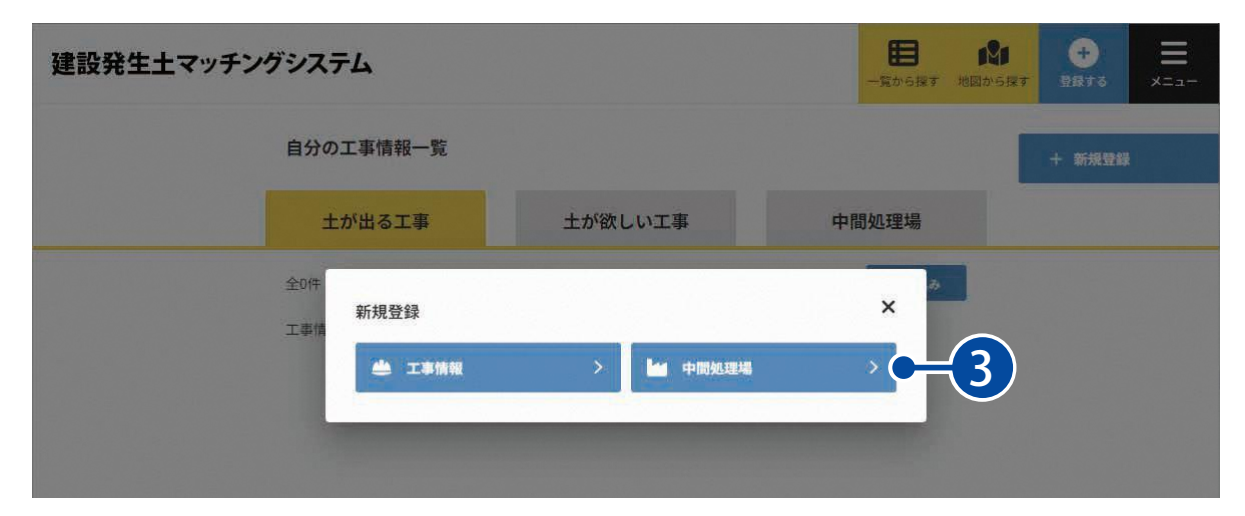

## 02 情報を登録します。

1 情報を入力または設定します。

L.

| 中间处理场和抗豆球               |    |
|-------------------------|----|
| 必要事項を記入して、「確認」を押してください。 |    |
| 施設情報                    |    |
| 運営状況                    |    |
| ● 中間処理場を公開する            |    |
| 施設名称 必須                 |    |
| 静岡〇〇ストックヤード             | λ7 |
| ストックヤード運営事業者登録番号        |    |
| 第 12345678-123456       | 5  |
| 許可票等                    |    |
|                         |    |
|                         |    |
| EZ.                     |    |

|            |                      | 中间処理場の八刀・設定項目について                                                            |
|------------|----------------------|------------------------------------------------------------------------------|
|            | 運営状況                 | [中間処理場を公開する]に設定すると、登録した中間処理場の情報を公開します<br>一般公開をしない場合は、解除してください。               |
|            | 施設名称                 | 施設名称を入力します。                                                                  |
|            | ストックヤード運営<br>事業者登録番号 | ストックヤード運営事業者として登録済みの場合は、登録番号を入力します。                                          |
|            | 許可票等                 | ストックヤード運営事業者の許可票等を、[写真を選択]から画像データとして登<br>録できます。                              |
| 施設情報       | 施設形態                 | 「ストックヤード」「土質改良プラント」「ストックヤード、土質改良プラント」か<br>ら選択します。                            |
|            | 住所                   | 中間処理場の住所(所在地)を入力します。                                                         |
|            | 緯度/経度                | [住所から取得]をクリックし、入力した住所から緯度経度を取得します。直接入<br>力することも可能です。                         |
|            | 受け入れ曜日・時間            | 受け入れ可能な曜日および時間を入力します。                                                        |
|            | 登録時期<br>終了時期         | 登録時期および終了時期を入力します。<br>~をクリックし、カレンダーからの登録も可能です。<br>終了時期以降は、他のユーザーは閲覧できなくなります。 |
|            | 受入状況                 | 「開設準備中」「受入中」「受入中止中」「受入終了」から選択します。                                            |
| 土の         | 現在受入可能な土量            | 登録時点で受入可能な土量を入力します。<br>※初回登録後、変更が発生した都度、更新するようにしてください。                       |
| 文八间 từ     | 備考                   | 任意で入力します。<br>※受入価格の一覧を掲載している HP の URL を公開したいなどの場合に入力します。                     |
|            | 搬出状況                 | 「開設準備中」「搬出中」「搬出中」「搬出終了」から選択します。                                              |
| 土の<br>搬出情報 | 現在搬出可能な土量            | 登録時点で搬出可能な土量を入力します。<br>※初回登録後、変更が発生した都度、更新するようにしてください。                       |
|            | 備考                   | 任意で入力します。                                                                    |
| 写真/動画      | 写真または動画をアッ           | ·<br>プロードします。スマートフォンなどのモバイル端末の場合は、直接撮影が可能です。                                 |

16

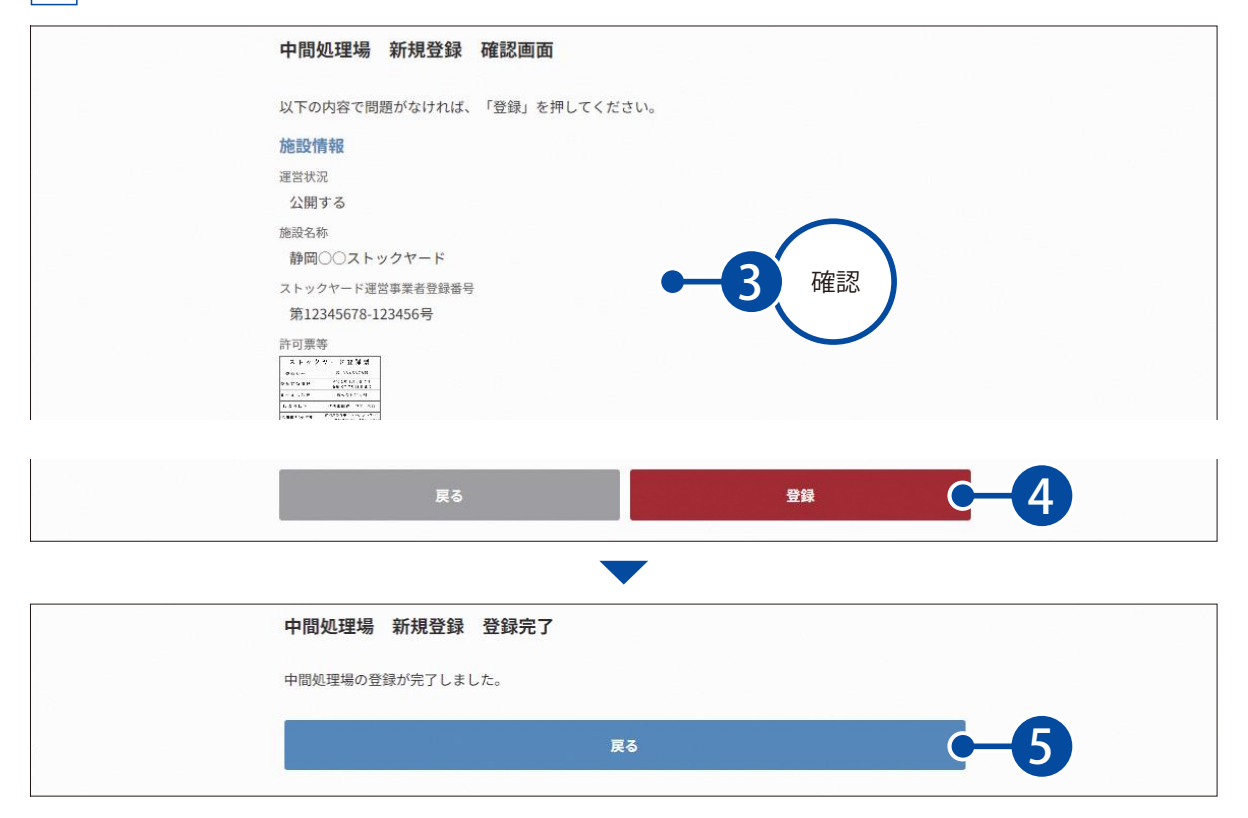

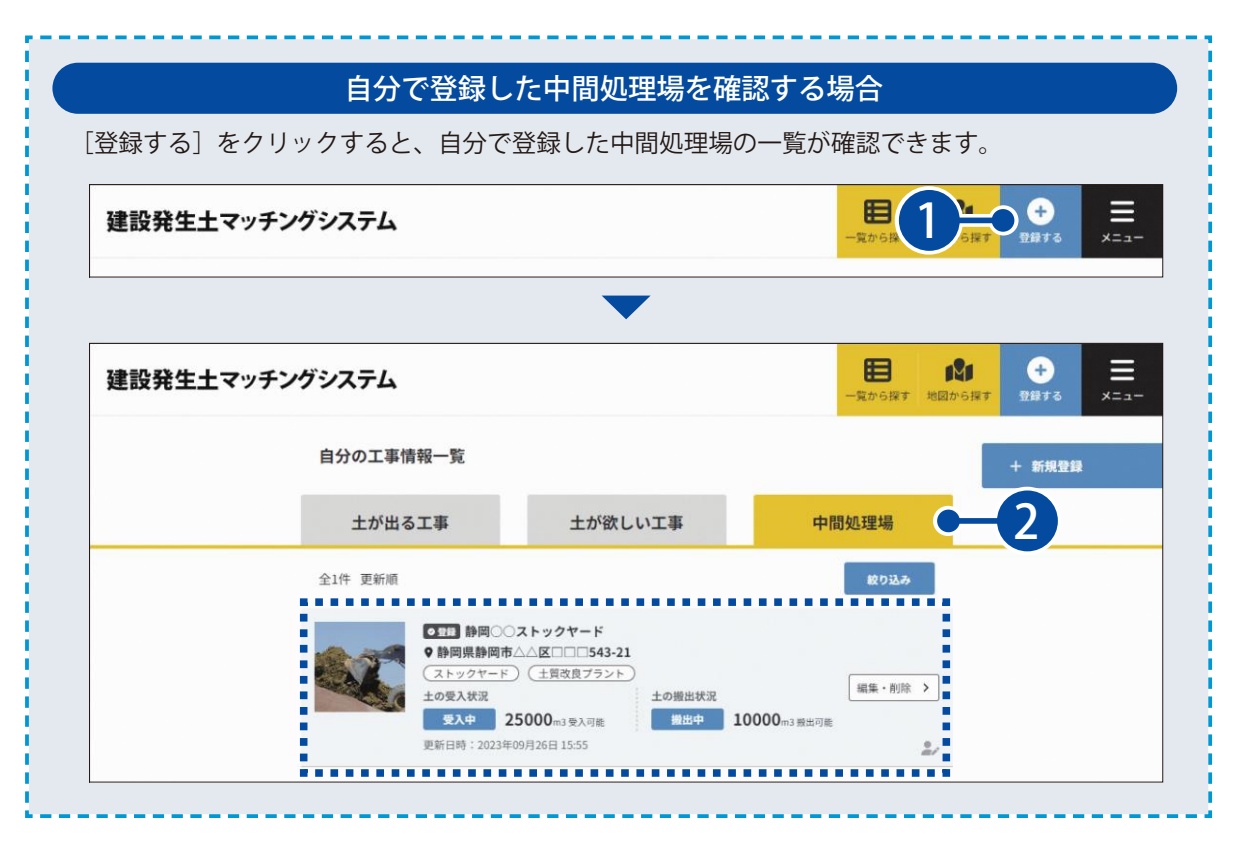

## 中間処理場を編集・削除したい場合

工事情報一覧画面の[編集・削除]から、中間処理場の編集および削除が可能です。 ※募集を終了する場合など、受入状況や搬出状況の状態が変わった場合は、[編集・削除]から受 入状況や搬出状況を最新の状態に変更してください。

| 27             | <ul> <li>● 登録 静岡(</li> <li>● 静岡県静岡</li> <li>(ストックヤー</li> </ul> | ○○ストックヤード<br>町市△△区□□□543-21<br>-ド)(土質改良プラント) |        |             |      |    |
|----------------|----------------------------------------------------------------|----------------------------------------------|--------|-------------|------|----|
| and the second | 土の受入状況                                                         |                                              | 土の搬出状況 |             | 編集・削 | 徐〉 |
| 1000           | 受入中                                                            | 25000m3受入可能                                  | 搬出中    | 10000m3搬出可能 |      |    |
|                | 更新日時:202                                                       | 3年09月26日 15:55                               |        |             |      | 2  |

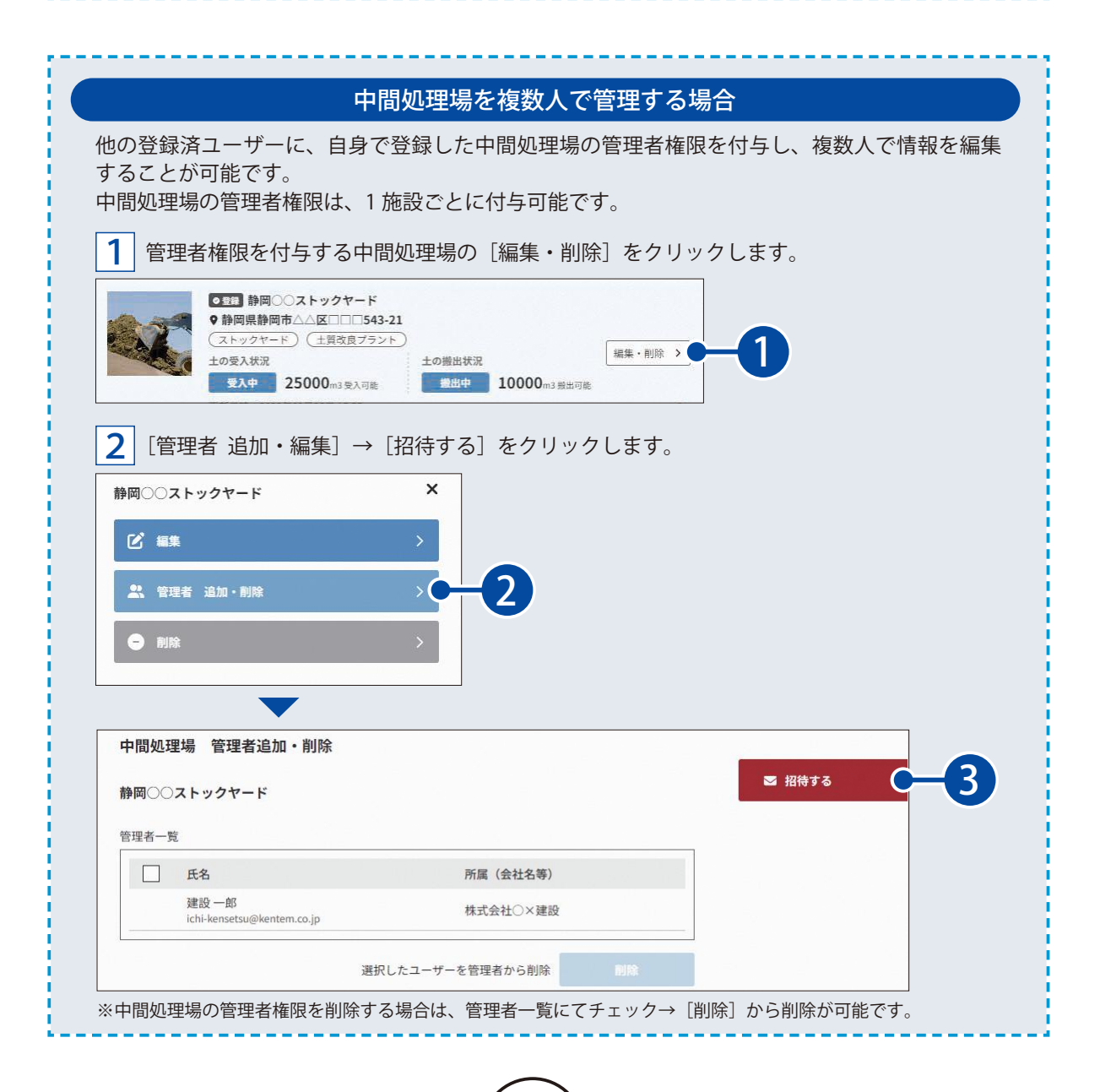

|                                       | ~         |          |
|---------------------------------------|-----------|----------|
| この中間処理場の管理者としてユーザーを招待                 | します。      |          |
|                                       |           |          |
| Ji-kensetsu@kentem.co.jp              |           |          |
|                                       |           | — 4 入力 ) |
| sa-kensetsu@kentem.co.jp              |           |          |
| メールアドレス3                              |           |          |
|                                       | ×         |          |
| 招待完了                                  | ^         |          |
| <b>招待完了</b><br>ユーザーの招待が完了しました。        | <u>^</u>  |          |
| <b>招待完了</b><br>ユーザーの招待が完了しました。        |           |          |
| <b>招待完了</b><br>ユーザーの招待が完了しました。<br>閉じる | -6        |          |
| 招待完了<br>ユーザーの招待が完了しました。<br>閉じる        | <b>-6</b> |          |